## Start und Stopp des Servers via Kommandozeilen

# StartServ und StopServ

Sollte der Server nicht starten und Sie keinen Hinweis erhalten, was der Grund dafür ist, so nutzen Sie bitte die Funktion *StartServ*. Für die Situationen, in denen sich der Server nicht beenden lässt, steht Ihnen *StopServ* zur Verfügung.

Mit *StartServ* erhalten Sie zusätzliche Informationen, was für eine Analyse sehr hilfreich sein kann.

Mit *StopServ* beenden Sie die Serverdomain via Kommandozeile, sodass die Domain problemlos geschlossen wird.

## Finden und Ausführen der Dateien

# Die *StartServ*- sowie die *StopServ*-Funktion finden Sie im Installationsverzeichnis des EPIKUR-Servers.

#### Windows:

Öffnen Sie den Windows Explorer (nicht den Internet Explorer), z. B., indem Sie die Tastenkombination *Windowstaste+e* drücken; die Windowstaste finden Sie in der linken unteren Ecke zwischen *Strg* und *Alt*.

Navigieren Sie zu Ihrem Benutzerverzeichnis. Das Benutzerverzeichnis finden Sie meist unter Ihrer Iokalen Festplatte C:\. Ordner *EpikurServer -> glassfish -> bin.* In Windows benutzen Sie bitte nur die Dateien mit der Endung *.bat*; die anderen Dateien sind für Mac OS gedacht.

Wenn Sie die Meldung *No principals mapped to Role* [*authorized*].:#] erhalten, wird im Batchfenster nichts weiter passieren.

Wichtig ist, dass Sie dieses Fenster nicht schließen dürfen, anderenfalls wird der Server beendet.

Starten Sie jetzt wie gewohnt das Serverpanel über das *EpikurServer*-Icon. Der Server ist somit online.

| 🗸 🗸 🔹 🕹 📽 Lokaler Datentr | iger (C:) 🕨 Epikur4Sen | ver 🕨 glassfish 🕨 bin | • \$ <sub>7</sub> | bin durchsuchen |       | ۶ |
|---------------------------|------------------------|-----------------------|-------------------|-----------------|-------|---|
| Drganisieren 👻 📑 Öffnen   | Drucken Bren           | nen Neuer Ordner      |                   | 8               | • 🗊   | 0 |
|                           | A Name                 | ·                     | Änderungsdatum    | Тур             | Größe |   |
| Deskton                   | ispc 🔣                 |                       | 14.03.2016 09:57  | Windows-Batchda | 3 KB  |   |
| Bowploadr                 | E package-a            | ppclient              | 11.05.2016 08:42  | Datei           | 3 KB  |   |
| Tulatet barucht           | Dackage-a              | appclient             | 14.03.2016 09:57  | Windows-Batchda | 3 KB  |   |
|                           | schemage               | n                     | 11.05.2016 08:42  | Datei           | 3 KB  |   |
| Gliebrive                 | 🚳 schemage             | in                    | 11.05.2016 08:42  | Windows-Batchda | 3 KB  |   |
| Dibliotheless             | startserv              |                       | 11.05.2016 08:42  | Datei           | 3 KB  |   |
| Pilder                    | Startserv              |                       | 23.03.2016 10:23  | Windows-Batchda | 3 KB  |   |
| Dekumente                 | stopserv               |                       | 11.05.2016 08:42  | Datei           | 3 KB  |   |
| h Musik                   | stopserv               |                       | 14.03.2016 09:57  | Windows-Batchda | 3 KB  |   |
| Widsik States             | wscompile              | e                     | 11.05.2016 08:42  | Datei           | 3 KB  |   |
| VIDE05                    | S wscompile            | e                     | 11.05.2016 08:42  | Windows-Batchda | 3 KB  |   |
| Commenter .               | wsdeploy               |                       | 11.05.2016 08:42  | Datei           | 3 KB  |   |
| Labalas Detertations (C)  | wsdeploy               |                       | 11.05.2016 08:42  | Windows-Batchda | 3 KB  |   |
| Eckaler Datentrager (C:)  | * Diwonen              |                       | 11.05.2016.08-42  | Datei           | 3.48  |   |

#### \_TimeMillis=1464256050394;\_LevelValue=800;¦ HV000001: Hibernate Validator 5.1.2.Final!#]

- (#2016-05-26T11:47:30.869+0200;INFO{glassfish 4.1;con.sun.xnl.vs.server.http;] hread|D=19; ThreadName=RunLevelControllerThread=1464256017408; TimeHillis=146425 6050867; LovelValue=000; WSSERWLET12: Initialisierung von JAX-WS-Kontext-Listener#1 (#2016-05-26T11:47:30.869+0200;INFO{glassfish 4.1;con.sun.xnl.vs.server.http;] hread|D=19; ThreadName=RanLevelControllerThread=1464256017408; TimeHillis=146425 6050867; LovelValue=000; WSSERWLET12: Initialisierung von JAX-WS-Kontext-Listener#1]
- (#12016-05-26T11:47:30.878+0200!WARNING!glassfish 4.1!javax.enterprise.system.co e.security! ThreadID=19: ThreadName=RunLevelControllerThread=1464256017488; Tim Hillis=1464256050878; LevelNalue=900;! JACC: For the UKL pattern /epikur4/\*.all but the following methods were uncov red: TANCE.HED, DELETE.POST.GET.OPTIONS.PUTH1

[#12016-05-26111:47:30.882+0200!WARNING!glassfish 4.1|javax.enterprise.system.c e.security! ThreadlD=19: ThreadMame=RunLevelControllerIhread-1464256017488; Ti Williss144256608027. Lenaillsluw=200:! No Principals mapped to Role Lauthorized].!#]

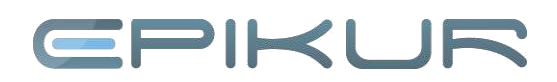

| < >                     | 요즘 비미 끓시 수요 같은 신다.                                                          |                                      | Q Suction |                 |
|-------------------------|-----------------------------------------------------------------------------|--------------------------------------|-----------|-----------------|
|                         | Epikur#Scrvor                                                               |                                      |           |                 |
| Favortien               | Name                                                                        | <ul> <li>Aidaurgicatem</li> </ul>    | Größe     | 211             |
| Ale merce Dataies       | T Contents                                                                  | 9. April 2016; 12:29                 |           | Onliner         |
|                         | in into plist                                                               | 8, April 2015 12:28                  | 3 KB      | Propertu-List   |
| Cloud Drive             | ► Im Mex06                                                                  | 9. April 2015 12:29                  |           | Onliner         |
| ArDrop                  | Picylinfo                                                                   | 9. April 2015 12-28                  | S Byte    | Aukli, Jz-Dste  |
| A Programme             | 🔻 🛅 Pescurces                                                               | 9. April 2015 12:29                  |           | Ortose          |
| Te rogance              | 🕨 🛅 dup                                                                     | 3. April 2015 12:28                  |           | Ordner          |
| Schreibtisch            | eDocumentation                                                              | 9. April 2015 12:28                  |           | Ordinor         |
| Dokumente               | E opikutions                                                                | 0. April 2016 12:28                  | 133 KB    | Apple of lated  |
| O Departmente           | 🔻 📕 gasstsh                                                                 | 9. April 2016 12:29                  |           | Ordner          |
| O DOMINIANS             | T in an                                                                     | 9. April 2018 12:29                  |           | Orther          |
| Geràte                  | appolent                                                                    | 9. April 2015 12:29                  | 4 KB      | Austa Jx-Dep    |
| Conterne CO/DVD         | <ul> <li>appolect,tat</li> </ul>                                            | 9. April 2015 12-29                  | ¢ KB      | Auela, ix-Dat   |
| 0                       | <ul> <li>apualera ja</li> </ul>                                             | 9. April 2015 12:29                  | 13 KB     | JavaSorpt.      |
| Frequies                | Sentron .                                                                   | 9 April 2015 12 29                   | 2 KB      | Anda St-Del     |
| Ale                     | anneterie lant                                                              | 3 Au/19618 12:09                     | 3.68      | Austin in-Dat   |
|                         | cipture-achema                                                              | 0. April 2016 12 20                  | 3-KB      | Aistic b-De     |
| Tags                    | copuso achema.tat                                                           | 9. Auri 0515 12.29                   | 2 KB      | Austla, Ja Cars |
| Rot                     | sec.                                                                        | 0. April 2015 12:20                  | 2 KB      | Austic Jx Dec   |
| Orarona                 | spc.bat                                                                     | 9. April 2016 12:29                  | 3 KB      | Austic, in Dep  |
| e craige                | paskape apostert                                                            | 9. April 2016 10:29                  | 2.68      | Austle Jik Des  |
| <ul> <li>Ceb</li> </ul> | papkage-apppiert.tat                                                        | 9. April 2015 12:29                  | 2 KB      | Austia, ac-Deb  |
| Orin                    | E ocherrager                                                                | 9. Advil 2016 10:29                  | 2 KD      | Austu, to Dep   |
| · Play                  | scheinagen, bei                                                             | 9. April 2015 12:29                  | 2 KD      | Austa iz-Dec    |
| O DIEU                  | al elefany                                                                  | 9. April 2015 12:29                  |           | Austic ix-Dat   |
| Ula                     | 🖬 startaans tal                                                             | 9. April 2015 12:29                  | 2 KB      | Austin Ix-Dec   |
| @ Grau                  | 🖬 stopsen                                                                   | 9. April 2015 12:29                  | 2 KB      | Austli, ht-Det  |
| 🗇 Allo Togs             | atopsarelaat                                                                | 0. April 0518-10.09                  | 2 KB      | Antela de Cel   |
|                         | wscompile                                                                   | 3. April 2015 12:29                  | 3 KB      | Addth. Jx Det   |
|                         | 🔳 woompile bat                                                              | 0. April 0016 12:20                  | 3 KB      | Austa, Jx Det   |
|                         | wsdeptoy                                                                    | 9, Abril 2016, 12:29                 | 3.68      | Austlan Jk Det  |
|                         | wedeptoy.bat                                                                | 9, April 2015 10:29                  | 3.80      | Susta, in-Dec   |
|                         | 🔳 wogen                                                                     | 9. April 2015 12:29                  | 2.103     | Austu lie-Der   |
|                         | 🔳 wegen tut                                                                 | 9. April 2015 12:29                  | D KD      | Ausla, in-Del   |
|                         | Warnon .                                                                    | 3, April 2018, 12 (29                | 2 KB      | Austin SheDer   |
|                         | 📕 wamporital                                                                | <ol> <li>April 2016 12:29</li> </ol> | 3.KB      | Audio Ja-De     |
|                         | 📓 Macintosh HD > 📑 Pregramma - 🐨 EpirantServer - 📑 Contents - 📑 Resources - | glessfish - bin                      |           |                 |

#### Mac OS:

Klicken Sie auf *Gehe zu -> Programme*. Hier suchen Sie den EPIKUR-Server, halten die Taste *CTRL* auf Ihrer Tastatur gedrückt und klicken einmal auf das EPIKUR-Server-Programm. Jetzt öffnet sich ein Menü, welches den Punkt *Paketinhalt anzeigen* beinhaltet und worauf Sie klicken.

Navigieren Sie durch die Ordner Contents -> Resources -> glassfish -> .bin.

Im Mac benutzen Sie bitte nur die Dateien mit der Endung *.bin*. Die Dateien mit der Endung *.bat* sind Windows-Rechnern vorbehalten.

Wenn Sie die Meldung *No principals mapped to Role* [*authorized*].:#] erhalten, wird im Batchfenster nichts weiter passieren.

Wichtig ist, dass Sie dieses Fenster nicht schließen dürfen, anderenfalls wird der Server beendet.

Starten Sie jetzt wie gewohnt das Serverpanel über das *EpikurServer*-Icon. Der Server ist somit online.

#### TimeMillis=1464256050394;\_LevelValue=800;¦ HU000001: Hibernate Validator 5.1.2.Final!#]

[#12016-05-26T11:47:30.869+0200!INFO!glassfish 4.1;com.sun.xnl.ws.server.http:\_] read|D=19;\_ThreadName=RunLevelControllerThread-1464256017488;\_TimeMillis=14642! 9650865;\_LevelValue=800;; WSSERULE112: Initialisierung von JAX-WS-Kontext-Listener;#]

[#12016-05-26T11:47:30.869+0200!INF0!glassfish 4.1!com.sun.xml.ws.server.http! hread|D=19:\_ThreadName=RunLevelControllerThread-1464256017488;\_TimeMillis=14642 5050869:\_LevelValue=800;! WSSERVLeT12: Initialisierung von JAX-WS-Kontext-Listener!#]

[#12016-05-26711:47:30.878:0200!WARNING'glassfish 4.1!javax.enterprise.system.c: re.security! ThreadID=17.IhreadName=RunLevelControllerThread-1464256017488;\_Ti Fillis=1464256050078;\_LevelValue=908;+ ARCC: For the URL pattern /epikur4/\*, all but the following methods were unco red: TRACE,HEBD,DELET,POST.GET,OFTIONS,PUT!#]

#12016-05-26T11:47:30.882-082001WARNING;glassfish 4.1ijavax.enterprise.system.co e.sceurity:Thread10-19;\_ThreadName=RuntevelControllerThread-1464256017488;\_Tim Millis:146425668982-fameNls1ws=2004.! No Principals mapped to Role (authorized1.!#)

### Wir sind für Sie da

Sollten noch Fragen bestehen, wenden Sie sich bitte an unseren Support. Telefonisch erreichen Sie uns montags bis freitags von 8 bis 17 Uhr unter **+49 30 340 601 100**. Oder senden Sie uns eine E-Mail an **support@epikur.de**.